## Инструкция по добавлению внешних пользователей

В случае, когда абитуриенту необходимо загрузить своё портфолио в LMS Moodle, необходимо создавать внешнего пользователя

1. Переходим на <u>e.kgeu.ru</u> и находим "Вход для внешних обучающихся"

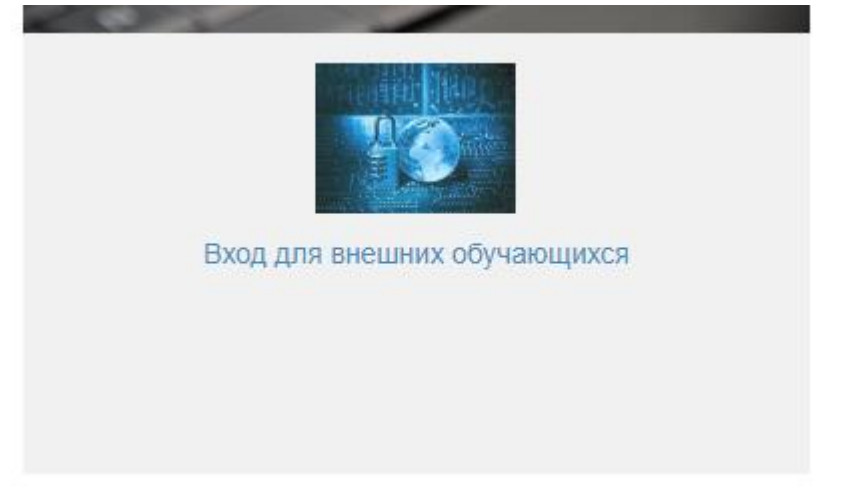

2. На этой странице абитуриент будет авторизовываться после создания сотрудником внешнего пользователя. Для регистрации абитуриента нажимаем "Зарегистрироваться"

| КГЭУ | Электронный университет |                                                                                          |              |                |                  |  | ЛК ра |  |
|------|-------------------------|------------------------------------------------------------------------------------------|--------------|----------------|------------------|--|-------|--|
|      |                         | Вход в личный кабинет внешнего обучающегося                                              |              |                |                  |  |       |  |
|      |                         | Регистрация, восстановление пароля                                                       | Вход для зар | егистрированн  | ых пользователей |  |       |  |
|      |                         | Вы хотите записаться на электронные курсы КГЗУ?                                          | Логин        |                |                  |  |       |  |
|      |                         | Для этого необходимо пройти простую регистрацию и подтвердить свой электронный<br>адрес. | Пароль       |                |                  |  |       |  |
|      |                         | Внимание! Запись на курсы производится самостоятельно на доступные курсы.                |              | Запомнить меня | I.               |  |       |  |
|      |                         | для запися на некоторые курсы неооходимо контактировать с разраоотчиком<br>курса.        | Войти        |                |                  |  |       |  |
|      |                         | Зарегистрироваться                                                                       |              |                |                  |  |       |  |
|      |                         |                                                                                          |              |                |                  |  |       |  |
|      |                         | Забыли пароль от личного кабинета? Воспользуйтесь функцией восстановления<br>пароля.     |              |                |                  |  |       |  |
|      |                         | Восстановление пароля                                                                    |              |                |                  |  |       |  |
|      |                         |                                                                                          |              |                |                  |  |       |  |
|      |                         |                                                                                          |              |                |                  |  |       |  |
|      |                         |                                                                                          |              |                |                  |  |       |  |
|      |                         |                                                                                          |              |                |                  |  |       |  |

3. В текущей форме нужно указать данные студента (обязательные поля будут выделены \*), проставить все галочки согласия и ввести капчу. После этого студенту на почту приходит письмо с паролем от учётной записи - логином будет служить его электронная почта

| В форме ниже указываите реальных почтовыя ящих к которому у вас есть доступ. На указанный электронный почтовый адрес будет выслан пароль от лично<br>завершения регистрации необходимо войти в личный кабинет, используя полученные в письме данные. |  |  |  |  |
|----------------------------------------------------------------------------------------------------|--|--|--|--|
| амилия *                                                                                                    |  |  |  |  |
| * RM                                                                                                    |  |  |  |  |
| тчество                                                                                                    |  |  |  |  |
| mail *                                                                                                    |  |  |  |  |
| ород *                                                                                                    |  |  |  |  |
| рганизация *                                                                                                    |  |  |  |  |
| олжность / класс / группа                                                                                                    |  |  |  |  |
| елефон для связи                                                                                                    |  |  |  |  |
| Осгласен с правилами                                                                                                    |  |  |  |  |
| 🗆 Согласен с тем, что переданные данные будут обработаны в информационной системе                                                                                                    |  |  |  |  |
| 🗆 Подтверждаю, что не являюсь студентом КГЭУ                                                                                                    |  |  |  |  |

4. ВАЖНО!!! В письме будет указано, что для того, чтобы завершить регистрацию, абитуриенту необходимо будет авторизоваться в течение 12 часов. Иначе пользователь будет удалён

Заявка на регистрацию пользователя

Зарегистрироваться

| •        | support@kgeu.ru 24 июня, 18:43<br>Кому: вам                                                                     |
|----------|----------------------------------------------------------------------------------------------------|
| И(<br>За | су кгэу<br>явка на запись в Личный кабинет обучающегося                                                         |
| Ba       | ша заявка на регистрацию Личного кабинета обучающегося принята.                                                 |
| Ba       | ши учетные данные для доступа в личный кабинет:                                                                 |
|          | <ul><li>Логин:</li><li>Пароли</li></ul>                                                                         |
| Дл       | я того, чтобы завершить регистрацию Вам необходимо в 12 часов войти в свой личный кабинет по <u>этой ссылке</u> |
| Ec.      | пи Вы в течение часа не войдете в свой личный кабинет, то пользователь будет автоматически удален.              |
| Cy       | важением,                                                                                                    |
| Ког      | ианда КГЭУ                                                                                                    |

Это письмо создано автоматически. Отвечать на него не нужно.

5. По учётным данным в письме студент может авторизоваться на <u>https://e.kgeu.ru/Account/Login?loginType=5</u> и войти в личный кабинет. Там у него будет доступна ссылка на LMS Moodle, после перехода по которой ему также нужно будет ввести учётные данные

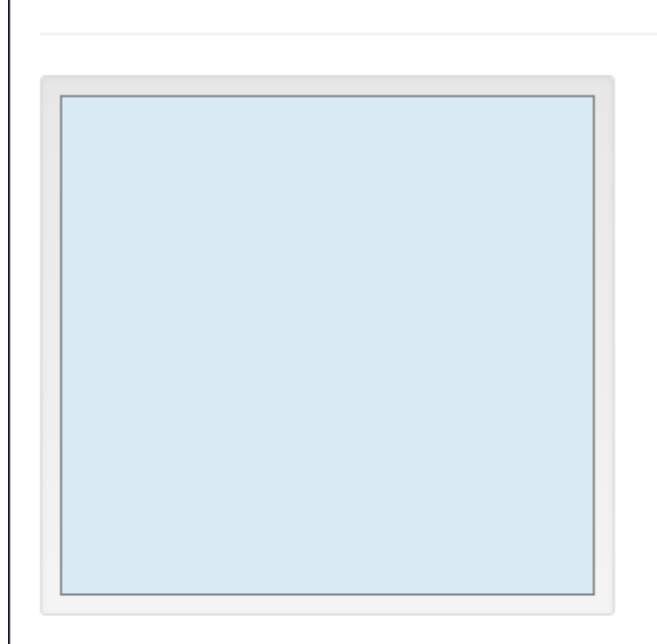

## Тестовый Внешний

Электронные курсы

Электронные курсы LMS2 (новая)

Сообщения

Выйти